## Instructions For Data of MB Trading (Updated August 10, 2015)

System Requirements: Microsoft .Net Framework 2.0 or above

1. MBT Desktop is required. Do not install any other version of MBT. If you do not have MBT Desktop on your computer, download and install it from <a href="https://www.mbtrading.com/mbtdesktoppro.aspx#downloads">https://www.mbtrading.com/mbtdesktoppro.aspx#downloads</a>

2. Install MBT API software at our website. Click the URL to run <a href="http://www.wintick.com/files/DSMBT\_Setup.msi">http://www.wintick.com/files/DSMBT\_Setup.msi</a>

3. Open AbleTrend, at the log-in screen under Choose Your Module, select MBT. Then enter your MBT Username and Password. Leave the Server and Port fields blank. You can use the real or demo MBT account.

4. Click "OK" to log-in.

5. Symbol Format:

• For equities, use "MSFT", "IBM" etc.

• For futures, use "/SymbolRootMonthYear" for format. For example, "/YMU5" for YM Sept. 2015; "/ESU5" for ES Sept. of 2015; "/CLZ5" for CL Dec. of 2015; Etc.

• For Forex, use "EUR/USD", "USD/JPY" etc.

Known issues:

For those who get the Windows security message during the installation of the MBT API at step 2. To bypass the error message, click on More Actions, then Run Anyway.

MBT only supports that a single login can only be in use with one instance at a time. No multiple log-ins are allowed for a single account. If you want to use both MBT Desktop and AbleTrend at the same time, please contact MB Trading to issue a "dummy" account login info (username/password) mapping with your real account. The MBT account that you use with AbleTrend must be subscribed to real time data.